# TUTORIAL per PROCEDURA di RINNOVO (o NUOVA) A.G. (Autorizzazione Generale) (Rev.04)

La procedura richiede di caricare alcuni allegati per cui PRIMA di procedere alla descrizione vi indichiamo quali allegati servono e come prepararli. Gli allegati devono essere esclusivamente in PDF di peso non superiore a 2MB cadauno. Ogni documento deve essere messo in un solo file, non mischiare i documenti. Di alcuni documenti viene chiesto fronte e retro per cui il file PDF potrà anche avere 2 pagine ma sempre un solo file per documento. Se non avete lo scanner, potete fotografarli col cellulare curando bene inquadratura e leggibilità. I cellulari producono foto in formato JPEG per cui potete scaricarle sul PC e poi trasformarle da JPEG in PDF (con stampa PDF). Personalmente uso il cellulare e nel caso di foto fronte retro (come carta di identità) uso il programma PAINT presente su Windows e faccio un copiaincolla delle due foto in una sola. Una volta ottenuto il file JPEG col fronteretro ne faccio un PDF. Attenzione al peso dei file, da prove fatte pare che il portale non accetti file oltre 2MB l'uno per cui state "leggeri" ed eventualmente alleggerite le foto fatte dal cellulare usando il programma di visualizzazione foto sempre presente su Windows.

- I documenti da preparare sono i seguenti:
- 1) Fronte retro della carta d'identità
- 2) Fronte retro della patente radioamatore
- 3) Ricevuta del pagamento 50 euro da fare sulla piattaforma "pagamenti" (per quanto al pagamento del contributo di 50 euro vedasi l'apposito Tutorial)
- 4) Lettera originale con cui vi fu comunicato il nominativo (vedi nota)

**Nota**: La lettera di cui al punto 4) è quella inviata dal ministero in occasione del rilascio del nominativo. Capita che molti l'abbiano persa, in tal caso riteniamo possa essere accettato un qualunque documento, purchè emesso dal Ministero, da cui risulti il vostro nominativo, come ad esempio una precedente Autorizzazione scaduta, oppure, per i vecchi OM, la licenza-libretto in cartoncino con la pagina dove è scritto il nominativo.

<u>Attenzione, questa deroga non è scritta da nessuna parte</u> ma riteniamo che la "ratio" della richiesta sia quella di dimostrare di essere titolari di nominativo, per cui in sostanza il Ministero chiede un documento che ne attesti esistenza e validità.

#### ATTENZIONE:

I vecchi versamenti non sono più necessari per cui NON VANNO ALLEGATI !!!

Una volta preparati i documenti in PDF, potete apprestarvi a iniziare la procedura del rinnovo descritta nelle pagine successive.

# PROCEDURA RINNOVO (o nuova) AUTORIZZAZIONE

Per richiedere una nuova A.G. (autorizzazione generale) o rinnovarne una in scadenza, cliccare qui: <u>https://appradioamatori.invitalia.it/</u> Apparsa la schermata, scorrete in basso fino a visualizzare l'applicazione sotto indicata e poi cliccate "Accedi al servizio":

#### **RICHIESTA E CONSULTAZIONE** RICHIESTA E CONSULTAZIONE AUTORIZZAZIONI AUTORIZZAZIONE GENERALE **GENERALI PER STAZIONI RIPETITRICI** AUTOMATICHE NON PRESIDIATE In questa sezione il Radioamatore, il legale rappresentante di uno dei soggetti di cui all'art. 144 del Codice delle comunicazioni elettroniche, o il In questa sezione il Radioamatore, il legale rappresentante di uno dei tutore legale del radioamatore di minore età può: soggetti di cui all'art. 143 del Codice delle comunicazioni elettroniche, o il tutore legale del radioamatore di minore età può: effettuare la dichiarazione per il conseguimento di autorizzazione generale per stazione di radioamatore; • effettuare la dichiarazione per il conseguimento di autorizzazione • effettuare la dichiarazione per il rinnovo di autorizzazione generale per generale per stazione ripetitrice automatica non presidiata: stazione di radioamatore- effettuare la dichiarazione per il rinnovo di autorizzazione generale per consultare la propria autorizzazione generale stazione ripetitrice automatica non presidiata; • consultare le propria autorizzazione generale per stazione ripetitrice Manuale per la compilazione e trasmissione della domanda automatica non presidiata. Informativa privacy Manuale per la compilazione e trasmissione della domanda Informativa privacy ACCEDI AL SERVIZIO ACCEDI AL SERVIZIO 🍂 Start 🖉 🍯 🖸 🔤 🖸 😐 🔕 💽 🛝 💽 📰 🐼 | IT | 🔐 🔽 🕞 ங 🕕 🐂 13:35

# Vi troverete nella pagina di richiesta dello SPID (o CIE-CNS):

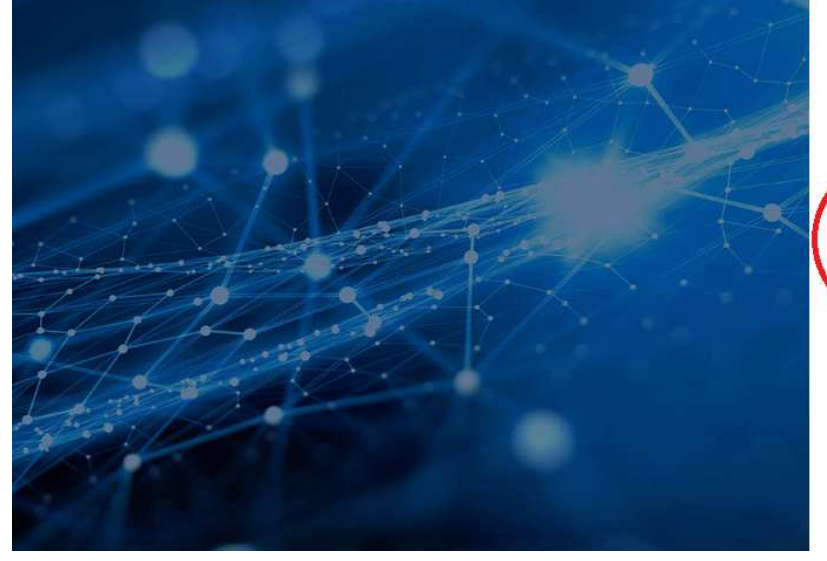

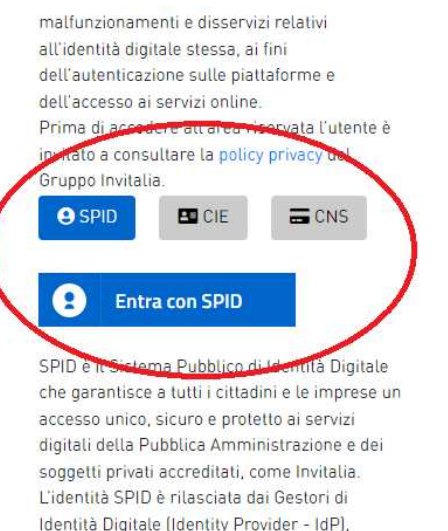

soggetti privati accreditati dall'Agenzia per

Accedendo alla pagina successiva cliccare <u>"inserisci nuova domanda"</u>. Tenete conto che è possibile sospendere l'inserimento dei dati quando volete e riprendere la domanda in un secondo momento. Questa vi verrà mostrata nella riga sotto dove potrete completarla cliccando sulla "matita" oppure ANNULLARLA e iniziarne una nuova.

| e del Made                       |                                                                                                    | /ITALIA<br>I                                                                                                    |                                                         |                       |                      |                         |                            | Home           | Sito pubb | lico  |
|----------------------------------|----------------------------------------------------------------------------------------------------|----------------------------------------------------------------------------------------------------|---------------------------------------------------------|-----------------------|----------------------|-------------------------|----------------------------|----------------|-----------|-------|
| .~` <b>!</b><br>*`               | SERVIZI PER I<br>Autorizzazioni generali<br>Attraverso la piattaforma è<br>effettuare la dichiarazi<br>radioamatore; | RADIOAMATORI<br>possibile:<br>one per il conseguimento di autorizza                                                   | azione generale per stazione<br>enerale ner stazinne di | e di                  |                      |                         |                            |                |           |       |
| <                                | <ul> <li>effettuare la dichiarazi<br/>radioamatore;</li> <li>consultare la propria ai</li> </ul>                     | utorizzazione generale.                                                                                               |                                                         |                       |                      |                         |                            |                |           |       |
| odice domanda                    | effettuare la dichiarazi<br>radioamatore;     consultare la propria ai Denominazione assegnatario                    | utorizzazione generale.<br>Tipologia Richiesta                                                                        | Data creazione                                          | Stato Da              | iata invio richiesta | Codice protocollo MIMIT | Data protocellazione MIMT  | Dettaglio      | Annu      | dla   |
| odice domanda<br>AD-RAG_00000925 | effettuare la dichiargi<br>radioamatore;     consultare la propria al<br>Denominacione assegnatario                  | Utor per in initio de la adoinzaalone go<br>utorizzazione generale.<br>Tipologia Richiesta<br>Autorizzazione generale | Data creazione<br>19/12/2023                            | Stato Da<br>Annullata | ata invio richiesta  | Codice protocollo MIMIT | Data protocollazione MIMIT | Dettaglio      | Annu      | dla - |
| sice domanda<br>D-RAG_00000925   | effettuare la dichiarativi<br>radioamatore:<br>consultare la propria al<br>Denominazione assegnatario                | utorizzazione generale.<br>Tipologia Richiesta<br>Autorizzazione generale                                             | Data creadone<br>19/12/2023                             | Stato Da<br>Annullata | uta invio richiesta  | Codice protocollo MIMIT | Data protocollazione MIMIT | Dettaglio -    | Annu      | illa  |
| tice domanda<br>D-RAG_00000925   | effettuare la dichiarzi<br>radioamatore:<br>consultare la propria al<br>Denominazione assegnatario<br>               | Utorizzazione generale.<br>Tipologia Richiesta<br>Autorizzazione generale                                             | Data creadone<br>19/12/2023                             | Stato Da<br>Annullata | ata invio richiesta  | Codice protocollo MIMIT | Data protocollazione MIMIT | Dettaglio<br>* | Annu      | lla   |

# Nella pagina successiva scorrete fino in fondo e spuntate la casella a sinistra, poi selezionate RADIOAMATORE e una delle due opzioni (nuova AG o rinnovo AG), infine CONFERMA

| c. diritto di limitazione di trattamento (art. | 18 del Regolamento (UE) 2016/679) |
|------------------------------------------------|-----------------------------------|
| d, diritto di opposizione (art. 21 del Regola  | mento (UE) 2016/679).             |

#### AGGIORNAMENTI La presente informativa sul trattamento dei dati personali potrà essere aggiornata al fine di conformarsi alla normativa, nazionale ed europea, in materia di trattamento dei dati personali e/o di adeguarsi all'adozione di nuovi sistemi, procedure interne o comunque per ogni altro motivo che si rendesse necessario e/o opportuno. Si invita pertanto l'interessato a consultare periodicamente questa pagina del sito.

Le icone utilizzate sono di Sara Vagni Lic CC. L'utilizzo e la diffusione delle presenti informative sono soggette alle condizioni della licenza CCBY 4.0 (https:/creativecommons.org/licenses/by/4.0/deed.it). Attribuzione 4.0 Internazionale(CC BY 4.0)https:/creativecommons.org/licenses/by/4.0/deed.it. Il materiale, scaricato dal sito del Garante, non è stato in alcun modo alterato e/o modificato. L'unica personalizzazione riguarda la dimensione. Il materiale è disponibile con licenza pubblica https://www.garanteprivacy.it/web/guest/home/docweb/-/docweb/9727471 Valorizzando il check, l'utente esprime automaticamente la conferma di aver preso visione dell'informativa sopradetta. Radioamatore Valorizzazione generale Rinnovo autorizzazione generale

Nella schermata successiva **SEZIONE 1** dovete inserire i vostri dati che in teoria dovrebbero già essere visibili in quanto riconosciuti dallo SPID, una volta inseriti cliccare "AGGIORNA".

| Ministero delle l<br>e del Made in Ita                               | mprese<br>IvinVITALIA<br>I | Codice Domanda: Ramano Canada<br>Tipologia richiedente: Radioamatore<br>Tipologia richiesta: Autorizzazione ge | <del>o</del> .       | Home Sito pubblico |
|----------------------------------------------------------------------|----------------------------|----------------------------------------------------------------------------------------------------|----------------------|--------------------|
| Sezione 1 - Dati<br>firmatario                                       | ↑ Sezione 1 - Dat          | firmatario                                                                                                    |                      |                    |
| Sezione 2 - Dati<br>assegnatario                                     | Sezione 1 -                | Dati firmatario                                                                                                | Cognome              |                    |
| Sezione 3 - Dati titolare<br>patente, Responsabile<br>della stazione | Sesso                      |                                                                                                    | Provincia di nascita | 9                  |
| Dichiarazioni                                                        | Luogo di nascita           |                                                                                                    | Data nascita         | 5                  |
| Invio domanda e<br>allegati                                          | Codice fiscale             |                                                                                                    |                      |                    |
|                                                                      |                            |                                                                                                    | AGGIORNA             |                    |

# *Terminata la* **SEZIONE 1** *cliccate a sinistra su* **SEZIONE 2** *e apparirà la pagina successiva, iniziate a compilare il punto* **1** *"Anagrafica"*

| Ministero delle Im<br>e del Made in Italy                                                                            | prese Codice Domanda: Para Constants,<br>Tipologia richiedente: Radioamatore<br>Tipologia richiesta: Autorizzazione generali | e       | Home Sito La pubblico |
|----------------------------------------------------------------------------------------------------|----------------------------------------------------------------------------------------------------|---------|-----------------------|
| Sezione 1 - Dati<br>firmatario<br>Sezione 2 - Dati<br>assegnatario                                                   | <ul> <li>Sezione 2 - Dati assegnatario</li> <li>Sezione 2 - Dati assegnatario</li> <li>Anagrafica</li> </ul>                 |         |                       |
| Sezione 3 - Dati titolare<br>patente, Responsabile<br>della stazione<br>Dichiarazioni<br>Invio domanda e<br>allegati | Nome<br>Codice fiscale<br>Tipologia assegnatario<br>Radioamatore                                                             | Cognome |                       |
|                                                                                                    | <ul><li>2 Residenza</li><li>3 Contatti</li></ul>                                                                             |         | <b>A</b>              |

Poi cliccate sul @"Residenza" (vedi schermata successiva): ATTENZIONE, quando scrivete il nominativo potrebbe uscire il messaggio <u>"nominativo non riconosciuto o inesistente"</u>. In tal caso provate a cliccare il circolino con la freccia situato a destra sulla stessa riga e attendete se viene riconosciuto (vedi particolare del circolino nella videata successiva). In ogni caso ignorate il messaggio, tra gli allegati da caricare vi verrà chiesta la lettera con cui vi è stato assegnato (il nominativo) come abbiamo già spiegato all'inizio del Tutorial.

| Sezione 1 - Dati<br>firmatario                                       | ☆ > Sezione 2 - Dati assegnatario                                           | anatavia                  |          |
|----------------------------------------------------------------------|-----------------------------------------------------------------------------|---------------------------|----------|
| Sezione 2 - Dati<br>assegnatario                                     | 2 Anagrafica                                                                | gnatario                  |          |
| Sezione 3 - Dati titolare<br>patente, Responsabile<br>della stazione | <ul> <li>Residenza</li> <li>Regione *</li> <li>Emilia Romagna</li> </ul>    | Provincia *<br>PIACENZA   | •        |
| Dichiarazioni<br>Invio domanda e<br>allegati                         | Comune *<br>PIACENZA                                                        | Indirizzo*                |          |
|                                                                      | CAP *                                                                       | 5/5                       | 0        |
|                                                                      | Ispettorato di competenza<br>DIVISIONE XIV - ISPETTORATO TE<br>Nominativo * | RRITORIALE EMILIA ROMAGNA | ×        |
|                                                                      |                                                                             |                           | C<br>5/6 |
|                                                                      | 3 Contatti                                                                  |                           | <b>A</b> |
|                                                                      |                                                                             | SALVA                     |          |

**Ora passate al punto 3** "Contatti":

La PEC non è obbligatoria in quanto serve solo per ricevere l'esito della pratica. Se non l'avete, <u>la Sezione mette a disposizione dei suoi soci</u> la propria. Sarà nostra cura inoltrarvi l'esito alla vostra EMAIL. La PEC della sezione ARI di Piacenza è: <u>aripc@pec.it</u> Attenzione, i triangoli rossi stanno ad indicare che i campi non sono stati tutti completati (il sistema controlla la corretta compilazione). Solo quando completati si accenderà il pulsante SALVA permettendovi di passare al passo successivo.

| e del Made in Italy                                                  | rese Tipologia richiesta: Autorizzazione generale                                                            | Home Sito Pubblico |
|----------------------------------------------------------------------|----------------------------------------------------------------------------------------------------|--------------------|
| Sezione 1 - Dati<br>firmatario<br>Sezione 2 - Dati<br>assegnatario   | <ul> <li>Sezione 2 - Dati assegnatario</li> <li>Sezione 2 - Dati assegnatario</li> <li>Anagrafica</li> </ul> |                    |
| Sezione 3 - Dati titolare<br>patente, Responsabile<br>della stazione | 2 Residenza                                                                                                  | <b>A</b>           |
| Dichiarazioni<br>Invio domanda e                                     | PEC per la ricezione dell'esito *   E-mail di contatto *                                                     |                    |
| allegati                                                             | Telefono di contatto *                                                                                       |                    |
|                                                                      | SALVA                                                                                                    |                    |

E ora passate alla <u>Sezione 3</u> "Dati del titolare patente ecc....". Attenzione, potrebbe uscire il messaggio <u>"Patente non riconosciuta</u> <u>allegare documento"</u>, ignorate il messaggio, la patente verrà caricata dopo assieme a tutti gli allegati. Fate attenzione a selezionare l'ispettorato della vostra regione e infine cliccate su AGGIORNA.

| Ministero delle<br>e del Made in lta                                 | Imprese<br>IVITALIA                           | Codice Domanda: Petrosco<br>Tipologia richiedente: Radi<br>Tipologia richiesta: Autoriz | oamatore<br>zazione generale        |                                                              | Home       | Sito 💄 |
|----------------------------------------------------------------------|-----------------------------------------------|-----------------------------------------------------------------------------------------|-------------------------------------|--------------------------------------------------------------|------------|--------|
| Sezione 1 - Dati<br>firmatario<br>Sezione 2 - Dati<br>assegnatario   | ☆ > Sezione 3 - Dati<br>Sezione 3 -<br>Nome * | itolare patente, Responsi<br>Dati titolare p                                            | abile della stazione<br>Datente, Re | esponsabile della                                            | a stazione |        |
| Sezione 3 - Dati titolare<br>patente, Responsabile<br>della stazione | Sesso *                                       |                                                                                         |                                     | Luogo di nascita *                                           |            |        |
| Dichiarazioni                                                        | Data nascita *                                |                                                                                         | × F                                 | Codice fiscale *                                             |            |        |
| Invio domanda e<br>allegati                                          | Patente *                                     | •                                                                                       | AGG                                 | Ispattano na masciato la patente<br>DIVISIONE X - ISPETTORAT |            |        |

A questo punto passate alla sezione **DICHIARAZIONI:** Qui occorre fare una importante distinzione a seconda se state richiedendo una NUOVA Autorizzazione o un RINNOVO:

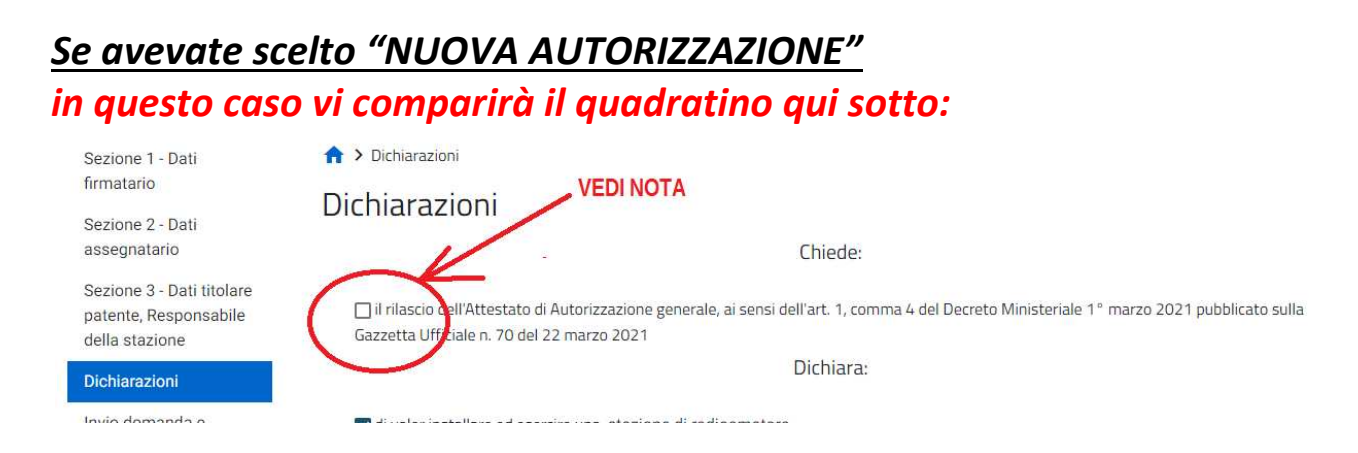

Spuntandolo potete ricevere l'Attestato CEPT-HAREC in 4 lingue che consente di usare le radio all'estero. Per ottenere l'attestato dovete comprare una marca da 16 euro perché spuntando il quadratino si aprirà una finestra che vi chiederà di inserire il serial number stampato sulla marca da 16 euro. La marca non va incollata ma solo conservata. (Eventualmente potete allegarla ai documenti cartacei a riprova del pagamento) NON barrando il quadratino invece si prosegue normalmente.

### Se avevate scelto "RINNOVO AUTORIZZAZIONE"

In caso di RINNOVO, il quadratino non compare (è un errore del portale, per ora non ancora corretto). <u>Per cui, in questo caso, per ottenere</u> <u>l'Attestato, vi invitiamo a leggere le note in fondo a questo Tutorial</u>. Continuate con la compilazione barrando le caselle e selezionando i campi come sotto indicato. Attenzione, l'anno di scadenza compare in automatico e non si può cambiare. Continuare inserendo l'indirizzo della stazione.

| 2 A                                                                  | Tipologia richiesta: Autorizzazione generale                                                                                                    |
|----------------------------------------------------------------------|----------------------------------------------------------------------------------------------------|
| Sezione 1 - Dati                                                     | ☆ > Dichiarazioni                                                                                                    |
| firmatario                                                           | Dichiarazioni VEDI NOTA                                                                                                    |
| Sezione 2 - Dati                                                     | Dicitial azioni                                                                                                    |
| assegnatario                                                         | Chiede:                                                                                                    |
| Sezione 3 - Dati titolare<br>patente, Responsabile<br>della stazione | ☐ il rilascio cell'Attestato di Autorizzazione generale, ai sensi dell'art. 1, comma 4 del Decreto Ministeriale 1° marzo 2021 pubblicato sulla<br>Gazzetta Ufficiale n. 70 del 22 marzo 2021 |
| Dichiarazioni                                                        | Dichiara:                                                                                                    |
| Invio domanda e<br>allegati                                          | ✓ di voler installare ed esercire una stazione di radioamatore 🔹 ;                                                                                                    |
|                                                                      | Anno conclusione<br>di voler espletare l'attività di telecomunicazioni di cui sopra fino al 31 dicembre 🛌 ;                                                                                  |
|                                                                      | Che gli apparati/stazione radioelettrica sono ubicati al seguente indirizzo:                                                                                                    |
|                                                                      | Emilia Romagna                                                                                                    |
|                                                                      | Comune * Indirizzo *                                                                                                    |
|                                                                      |                                                                                                    |
|                                                                      | CAR * Civico *                                                                                                    |
|                                                                      | ····                                                                                                    |

Dopo aver barrato e inserito l'indirizzo, alla richiesta della tipologia degli apparati potete mettere quello che volete (è una nota non vincolante). Noi suggeriamo di indicare la seguente dicitura: Apparati commerciali HF-VHF-UHF (vedi videata successiva).

<u>ATTENZIONE</u>: In calce alla videata in oggetto appare anche un numero di CC postale e un IBAN. <u>Ignorate tali indicazioni in quanto trattasi di un REFUSO</u> !!!

Se avete seguito le nostre istruzioni, il contributo lo avete già versato sul nuovo portale "Pagamenti" con PAGOPA per cui <u>nessun pagamento</u> <u>va fatto su altre piattaforme o modalità (vedi videata successiva).</u>

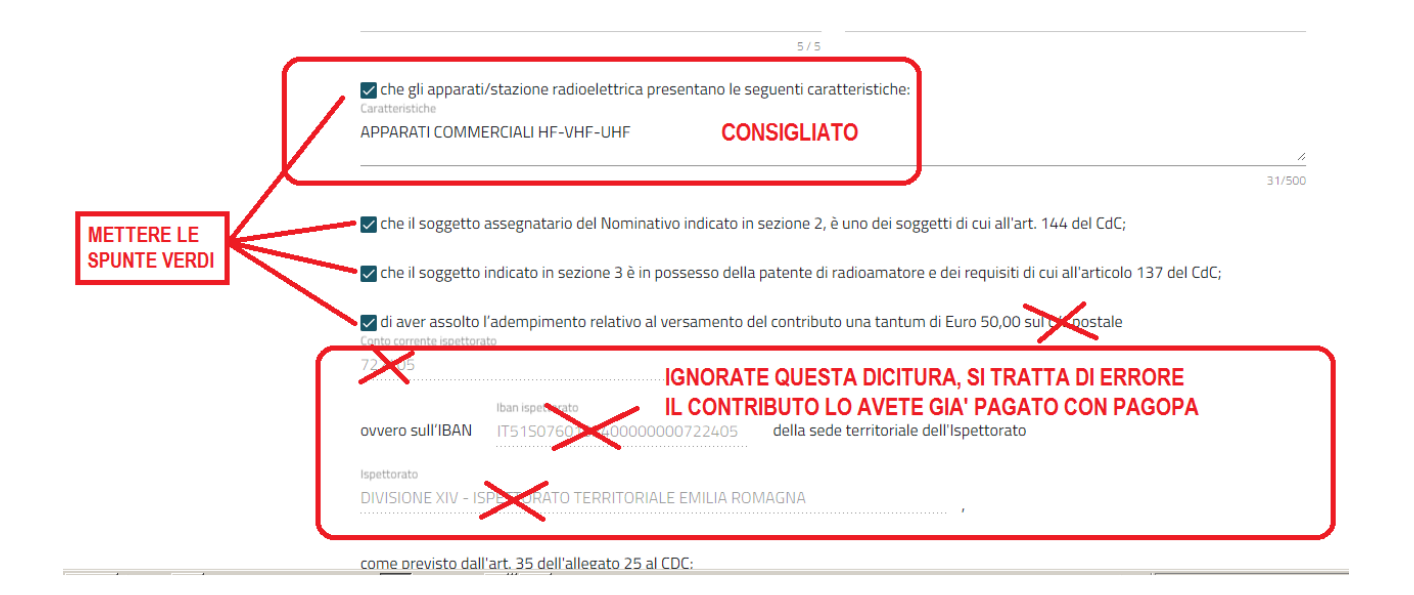

# Dopo aver messo tutte le spunte nelle caselle verdi (vedi sotto) per la scelta della firma digitale scegliete l'opzione <u>"NON VERRA'"</u> !!! Dopo di che cliccate su AGGIORNA e passate alla pagina successiva

| ✓ di aver preso visione dell'informativa sul trattamento dei dati personali, disponibile nell'apposita sezione del sito<br>https://appradioamatori.invitalia.it nonché disponibile sulla procedura informatica, ai sensi del regolamento (UE) 2016/679 e del decreto<br>legislativo 30 giugno 2003, n.196 s.m.i., che individua, tra l'altro, le modalità di trattamento dei dati personali delle persone fisiche<br>coinvolte; |
|----------------------------------------------------------------------------------------------------|
| di essere consapevole delle responsabilità, anche penali, derivanti dal rilascio di dichiarazioni mendaci, ai sensi degli articoli 75 e 76 del<br>decreto del Presidente della Repubblica 28 dicembre 2000, n. 445;                                                                                                    |
| ATTENZIONE !!!                                                                                                    |
| Dichiaro che la presente istanza di dichiarazione per il conseguimento dell'autorizzazione genera e non verrà 🔹                                                                                                    |
| sottoscritta con firma digitale;                                                                                                    |
| Si impegna:                                                                                                    |
| <ul> <li>in caso di rinnovo, a presentare la relativa dichiarazione con sessanta giorni di anticipo rispetto alla scadenza (articolo 112 del Codice<br/>delle comunicazioni elettroniche);</li> </ul>                                                                                                    |
| ∘ a comunicare tempestivamente ogni modifica al contenuto della presente dichiarazione, fatta eccezione per la modifica del tipo e la<br>variazione del numero degli apparati;                                                                                                    |
| ∘ a rispettare ogni norma in materia di sicurezza, di protezione ambientale, di salute pubblica e urbanistica;                                                                                                    |
| • ad osservare, in ogni caso, le disposizioni previste dal Codice delle comunicazioni elettroniche.                                                                                                    |
| AGGIORNA                                                                                                    |
|                                                                                                    |

Sezione invio domanda e allegati:

Arrivati a questa pagina, se avete seguito le nostre istruzioni avrete già preparato in anticipo in una cartella gli allegati in PDF da caricare nell'ordine esatto in cui vi saranno chiesti.

Se siete pronti premete il tasto "Genera domanda" (vedi prossima videata)

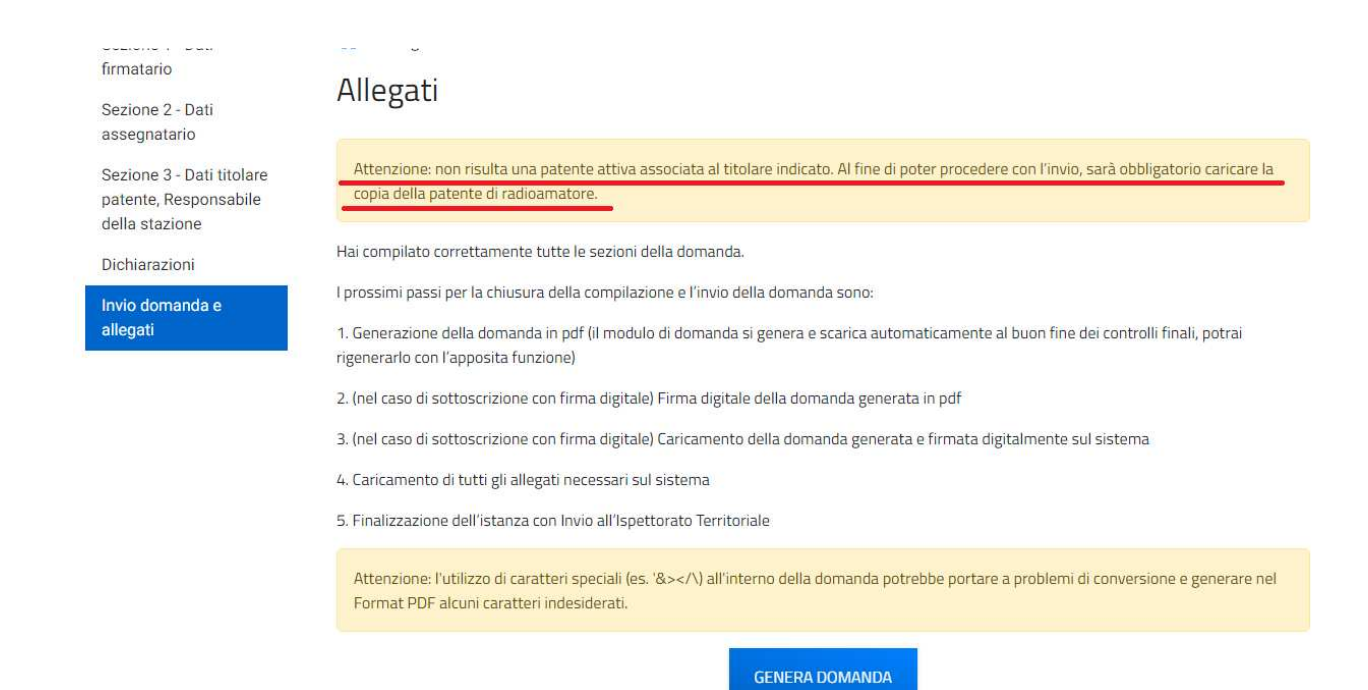

Questa è la pagina per il caricamento degli allegati, fare attenzione alla sequenza e rispettarla così come verranno richiesti <u>caricando SOLO</u> <u>quelli che vi vengono richiesti</u> e nient'altro. Ogni documento deve essere contenuto in un solo file di tipo PDF (possibilmente inferiore a 2MB secondo la nostra esperienza) Cliccare dove indicato "Selezionare tipologia del documento":

| miniatario                                                           | Allegati                                                    |                                                                                              |                                        |                       |                 |
|----------------------------------------------------------------------|-------------------------------------------------------------|----------------------------------------------------------------------------------------------|----------------------------------------|-----------------------|-----------------|
| Sezione 2 - Dati<br>assegnatario                                     | Allegati                                                    |                                                                                              |                                        |                       |                 |
| Sezione 3 - Dati titolare<br>patente, Responsabile<br>della stazione | Attenzione: non risulta una<br>copia della patente di radii | a patente attiva associata al titolare indicat<br>oamatore.                                  | o. Al fine di poter procedere con l'in | ivio, sarà obbligator | io caricare la  |
| Dichiarazioni                                                        | Elenco allegati caricati                                    |                                                                                              |                                        |                       |                 |
| Invio domanda e                                                      | Tipologia file                                              | Nome file                                                                                    |                                        | Elimina               | Download        |
| allegati                                                             | Format di domanda                                           | RAD_RAG_00                                                                                   | ıda.pdf                                |                       | <u>1</u>        |
|                                                                      | La dimensione massima co<br>Il tempo di caricamento po      | onsentita dei documenti allegabili è di 20 M<br>otrebbe risultare alto a causa del numero el | IB.<br>evato di richieste concorrenti. |                       |                 |
|                                                                      | Selezionare la tipologia del d                              | locumento                                                                                    |                                        |                       |                 |
|                                                                      | Elenco tipologie allegat                                    | ti obbligatori da caricare                                                                   | SEL                                    | EZIONARE              |                 |
|                                                                      | Descrizione file                                            |                                                                                              | Firma digitale richiesta Cario         | amento multiplo       | Estensione file |

In teoria la tendina dovrebbe mostrare i 4 documenti sotto. Qualora ne mostrasse meno, significa che alcuni documenti sono già stati acquisiti dal portale. Voi comunque caricate solo quelli richiesti e nessun'altro.

| nvio domanda e | Tipologia file                                                | Nome file                                                                                                    |            | Elimina                                  | Downloa         |
|----------------|---------------------------------------------------------------|----------------------------------------------------------------------------------------------------|------------|------------------------------------------|-----------------|
| llegati        | Format di domanda                                             | RAD_RAG_00800000_Modulo_Domanda.pdf                                                                                |            |                                          | 1               |
|                | La dimensione massima c<br>Il tempo di caricamento po         | onsentita dei documenti allegabili è di 20 MB.<br>otrebbe risultare alto a causa del numero elevato di richieste c | oncorrenti | a da da da da da da da da da da da da da |                 |
|                | Copia integrale di un docun<br>Lettera di assegnazione del no | nento d'identità in corso di validità del sottoscrittore<br>minativo                                               | -          |                                          |                 |
|                | Attestato di versamento de                                    | l contributo una tantum (50,00 euro)                                                                               |            |                                          |                 |
|                | Copia della patente di radio                                  | amatore                                                                                                    | sta        | Caricamento multiplo                     | Estensione file |
|                |                                                               |                                                                                                    |            | No                                       | pdf             |
|                |                                                               |                                                                                                    |            | No                                       | pdf o p7m       |
|                |                                                               |                                                                                                    | -          | No                                       | pdf o p7m       |
|                | Copia della patente di radioa                                 | matore No                                                                                                    |            | No                                       | pdf o p7m       |

# ATTENZIONE, seguire bene le istruzioni:

Cliccando sul primo documento mostrato, si aprirà la finestra sotto, potete <u>trascinare il file</u> col mouse oppure pigiare il tasto <u>CARICA FILE</u> che vi chiederà il percorso. Una volta trascinato cliccate su <u>SALVA</u>. Se il file è stato caricato vedrete apparire una "V" verde (al posto del "cestino"). Se invece appare una "X" rossa significa che il file non è stato caricato (o è troppo grosso o non è PDF e in tal caso dovete modificare il file). Se appare la "V" verde cliccate <u>CHIUDI</u> e passate all'allegato successivo.

| escrizione: Copia integrale di un<br>ocumento d'identità in corso di<br>alidità del sottoscrittore | Allegato obbligatorio: Sì | Estensioni permesse: pdf | Caricamento multiplo: No |  |
|----------------------------------------------------------------------------------------------------|---------------------------|--------------------------|--------------------------|--|
|                                                                                                    |                           |                          |                          |  |
|                                                                                                    | irascir                   | oppure<br>CARICA FILE    | a o trascina             |  |
| Nome                                                                                               |                           |                          | Stato                    |  |
| nome file.PDF                                                                                      |                           |                          | ÷                        |  |
|                                                                                                    |                           |                          |                          |  |
|                                                                                                    | сн                        | 2° SALVA                 | Α                        |  |

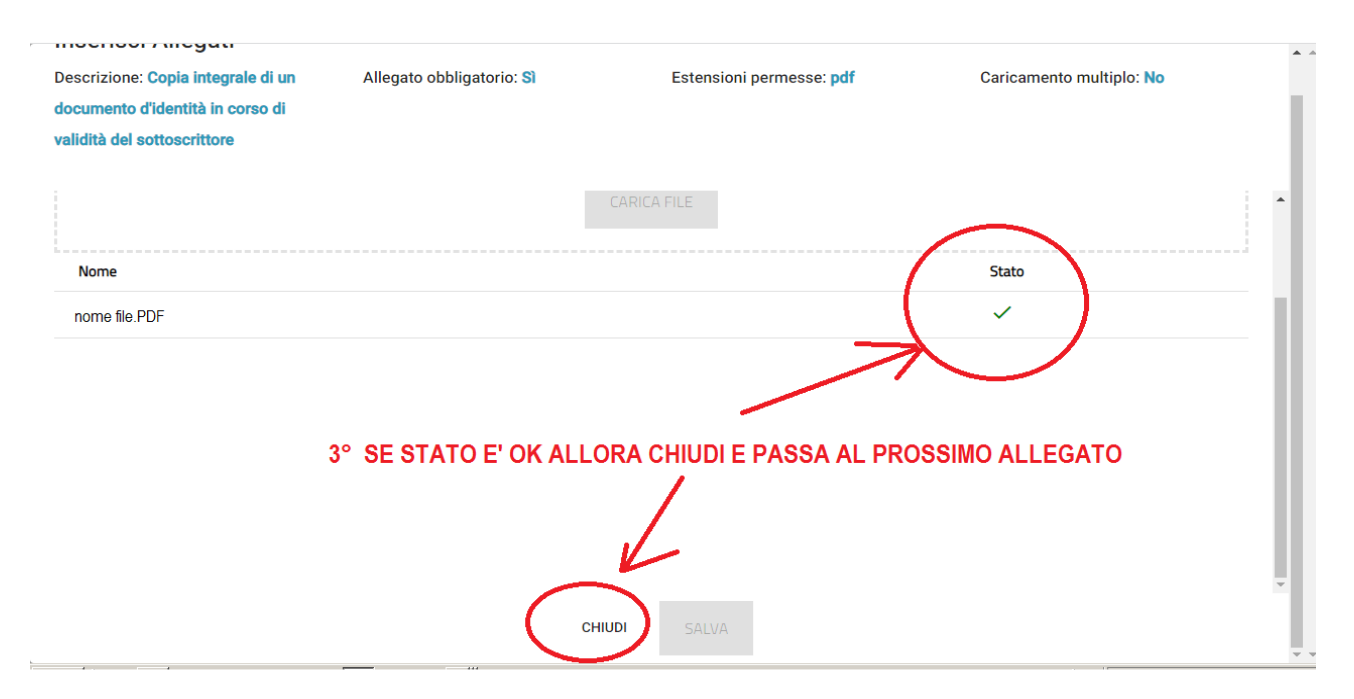

A questo punto, dopo aver pigiato CHIUDI vi ritrovate nella pagina precedente, riaprite la tendina degli allegati e vedrete che quell'allegato non compare più per cui procedete con quello successivo eseguendo la stessa sequenza di azioni:

1) TRASCINA o CARICA

2) SALVA (solo se c'è spunta verde)

3) CHIUDI (e tornate alla pagina precedente)

e così via finchè tutti gli allegati sono stati caricati e aprendo la tendina non ne vedete più e la pagina vi mostrerà tutti i file caricati più uno, quello del FORMAT della domanda (generato in automatico dal sistema) come potete vedere dalla finestra sotto stante:

PS: nel caso in esame manca l'allegato della lettera del nominativo perché il sistema lo aveva già acquisito per cui non lo ha richiesto. Solitamente, nella maggiora parte dei casi, viene richiesto. ATTENZIONE: La nota sui 20MB non è attendibile. A noi sono stati rifiutati files più pesanti di 2MB.

| vio domondo o | Tipologia file                                                                                                    | Nome file                                        | Elimina       | Download |
|---------------|----------------------------------------------------------------------------------------------------|--------------------------------------------------|---------------|----------|
| legati        | Copia integrale di un documento d'identità in corso di validità<br>dei sottoscrittore                                                   | C.I. Second pdf                                  | ×             | <u>+</u> |
|               | Copia della patente di radioamatore                                                                                                    | patente Same Catholic df                         | ×             | <u>+</u> |
|               | Attestato di versamento del contributo una tantum (50,00 euro)                                                                          | cbill_30200000002754005_0502353226024_44_2034_43 | ×             | <u>1</u> |
|               |                                                                                                    |                                                  |               |          |
|               | Format di domanda<br>La dimensione massima consentita dei documenti allega<br>Il tempo di caricamento potrebbe risultare alto a causa d | RAD_RAG_00000 Modulo_Domanda.pdf                 |               | <u> </u> |
|               | Format di domanda<br>La dimensione massima consentita dei documenti allega<br>Il tempo di caricamento potrebbe risultare alto a causa d | RAD_RAG_00022 A Modulo_Domanda.pdf               |               | <u>1</u> |
|               | Format di domanda<br>La dimensione massima consentita dei documenti allega<br>Il tempo di caricamento potrebbe risultare alto a causa d | RAD_RAG_0000 Modulo_Domanda.pdf                  | RICA ALLEGATI | <u>+</u> |

*Verificate tutti i documenti tenendo conto che è sempre possibile cancellarli eliminandoli cliccando sulle X e ricaricarli.* 

<u>Fino a questo punto la domanda è ancora modificabile o annullabile.</u> Cliccando in alto a sinistra sulle varie SEZIONI in blu, potete rivedere tutti i dati ed eventualmente correggerli. Solo se è tutto OK pigiate INVIA DOMANDA.

| An all have been been       | Tipologia file                                                                        | Nome file                                | Elimina            | Download |
|-----------------------------|---------------------------------------------------------------------------------------|------------------------------------------|--------------------|----------|
| Invio domanda e<br>allegati | Copia integrale di un documento d'identità in corso di validità<br>del sottoscrittore |                                          | ×                  | <u>+</u> |
|                             | Attenzione                                                                            |                                          | ×                  | 4        |
|                             | A seguito dell'invio della domanda non sarà più possibil                              | e apportare alcuna modifica.             | ×                  | 1        |
|                             | Continuare?                                                                           |                                          | 2-11-2024-17-49- × | <u>_</u> |
|                             | ANNULLA OK                                                                            |                                          | _                  | <u>.</u> |
|                             | Il tempo di caricamento potrebbe risultare alto a causa del                           | numero elevato di richieste concorrenti. |                    |          |
|                             | Selezionare la tipologia del documento                                                | <b>.</b>                                 |                    |          |

Ecco sopra la finestra che autorizzerà l'invio della domanda: Dovrebbe già essersi scaricato (ma comunque potete scaricarlo) il FORMAT che conserverete come documento attestante la domanda. Avendo inoltre indicato una PEC (vostra o della sezione) sarà possibile scaricare la RICEVUTA ufficiale dell'invio dalla casella PEC. A questo punto potete ancora ANNULLARE tutto oppure AUTORIZZARE l'invio cliccando OK. Cliccando OK comparirà questa finestra sotto:

| Sezione 1 - Dati                                   | Allegati                                                                              |                                                            |          |
|----------------------------------------------------|---------------------------------------------------------------------------------------|------------------------------------------------------------|----------|
| firmatario                                         | Allegati                                                                              |                                                            |          |
| Sezione 2 - Dati                                   | 0                                                                                     |                                                            |          |
| assegnatario                                       | Elenco allegati caricati                                                              |                                                            |          |
| Sezione 3 - Dati titolare<br>patente, Responsabile | Tipologia file                                                                        | Nome file                                                  | Download |
| della stazione                                     | Copia integrale di un documento d'identità in corso di validità del<br>sottoscrittore | C.I <del>.C.C.</del> pdf                                   | <u>+</u> |
| Dichiarazioni<br>Invio domanda e                   | Copia della patente di radioamatore                                                   | patentepdf                                                 | <u>1</u> |
| allegati                                           | Attestato di versamento del contributo una tantum (50,00 euro)                        | cbill_ <del>Seesanaaaaaaaaaaaaaaaaaaaaaaaaaaaaaaaaaa</del> | <u>.</u> |
|                                                    | Format di domanda                                                                     | RAD_RAG_                                                   | <u>1</u> |

Nota bene: In questo caso particolare nell'elenco degli allegati richiesti non compare la lettera di assegnazione del nominativo in quanto era già agli atti come acquisito dal Ministero. Solitamente nel 90% dei casi di rinnovo la lettera viene invece richiesta.

### A questo punto non resta che uscire facendo il LOGOUT cliccando qui:

| Ministero delle I<br>e del Made in Ita             | mprese<br>IvinVitalia<br>I                | Codice Domanda: References                                                                                                    | Home Sito<br>pubblico |
|----------------------------------------------------|-------------------------------------------|----------------------------------------------------------------------------------------------------|-----------------------|
| Sezione 1 - Dati<br>firmatario<br>Sezione 2 - Dati | ↑ > Allegati Allegati                     | CLICCARE PER FARE LOGOUT                                                                                                    |                       |
| assegnatario                                       | Elenco allegati car                       | icati                                                                                                    |                       |
| Sezione 3 - Dati titolare<br>oatente, Responsabile | Tipologia file                            | Nome file                                                                                                    | Download              |
| della stazione<br>Dichiarazioni                    | Copia integrale di un d<br>sottoscrittore | locumento d'identità in corso di validità del C <b>arte Carte de C</b> irco di Validità del Carte de Carte de | <u>1</u>              |

# NOTA IMPORTANTE PER LA RICHIESTA ATTESTATO CEPT-HAREC: L'attestato CEPT-HAREC consente di usare le radio all'estero nei paesi CEPT. L'attestato è comunque consigliabile anche in Italia da mostrare in caso di controlli ed è composto da un fronte e un retro che vi vengono inviati in PDF da stampare ed eventualmente plastificare (vedi facsimile)

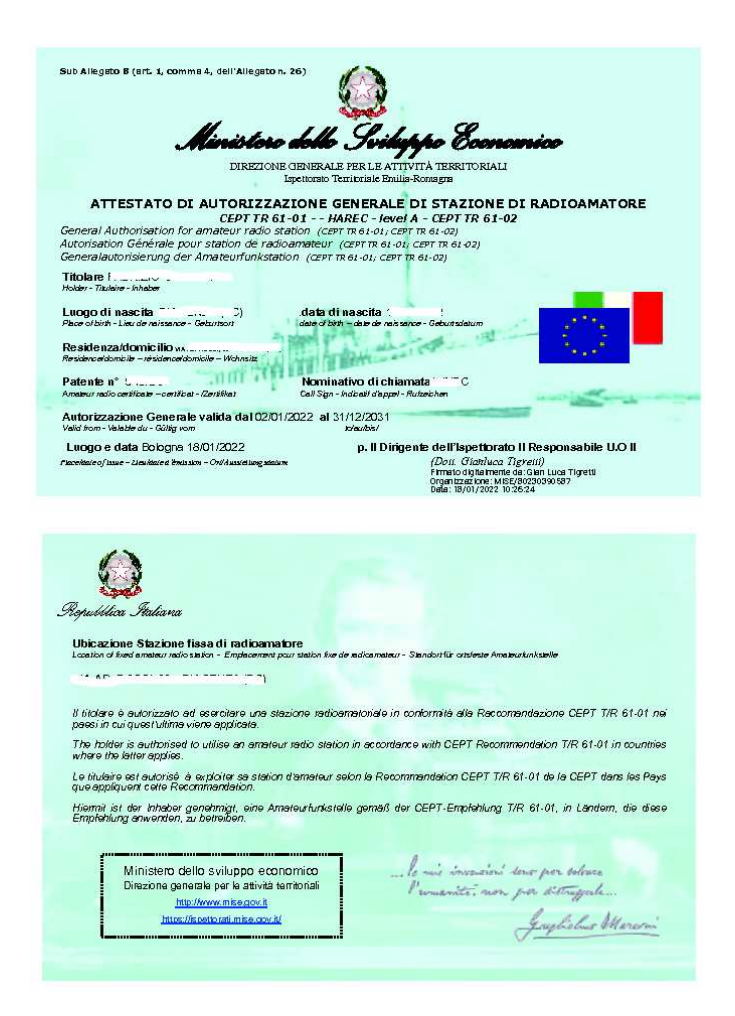

# COME OTTENERE L'ATTESTATO

*Per ottenere l'attestato va distinto se si tratta di NUOVA Autorizzazione o di RINNOVO.* 

# NUOVA Autorizzazione:

occorre spuntare la casella indicata nella SEZIONE DICHIARAZIONI. Si aprirà una finestra nella quale andrà scritto il numero seriale impresso sulla marca da bollo da 16 euro che andrà comprata prima di fare la domanda e poi conservata. L'Attestato arriverà alla PEC indicata.

### **RINNOVO Autorizzazione:**

Per motivi imprecisati, in caso di RINNOVO, la casella da baffare è stranamente mancante (pensiamo sia un problema tecnico che ci auguriamo venga risolto) per cui allo stato attuale ogni ISPETTORATO si comporta in modo differente per cui diamo notizia dei due Ispettorati che riguardano i soci della nostra Sezione:

### Ispettorato EMILIA ROMAGNA:

L'ispettorato Emilia Romagna al momento ha risolto in modo semplice, e cioè invia l'ATTESTATO in automatico, non occorre fare domanda né comprare la marca da bollo, almeno così ad oggi per chi scrive.....

### Ispettorato LOMBARDIA:

Da notizie avute, al momento risulta che in Lombardia vogliano una email all'indirizzo <u>it.lombardia@mimit.gov.it</u> specificando che si richiede l'ATTESTATO CEPT-HAREC e allegando alla email la scansione della domanda in bollo da 16€ e la "dichiarazione sostitutiva" per l'annullo digitale della stessa marca. <u>La domanda si può inviare solo</u> <u>DOPO che è stato fatto in rinnovo allegando i documenti scaricati.</u> Per comodità, alleghiamo qui sotto sia il modello per la richiesta, sia il modello" dichiarazione sostitutiva" per l'annullamento digitale della marca da bollo (la marca va messa sulla DOMANDA)

Ad ogni buon conto non ci assumiamo responsabilità per tale prassi per cui CONSIGLIAMO VIVAMENTE di interpellare prima telefonicamente o via email gli uffici dell'Ispettorato LOMBARDIA per avere conferma se tale prassi sia ancora in vigore. Inoltre invitiamo chi fosse a conoscenza di nuove disposizioni a farcelo sapere. GRAZIE !